Proxy will allow a student to grant access to a parent/spouse/grandparent, etc. to view the information that the student authorized them to view in Self-Services. Proxy DOES NOT give the User permission to talk to faculty/staff. The student will need to complete the Access to Student Information Consent form and provide the code to the authorized individual(s) in order for the User to speak to IWCC staff about the student's financial records.

Student will log into ROC. The Proxy can be accessed two ways.

Either click on your username and choose View/Add Proxy Access.

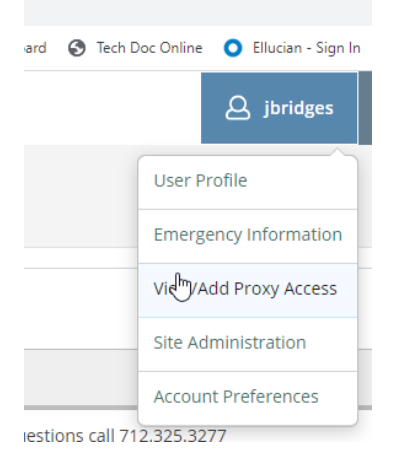

Or click on User Options (last option on the menu on the left side of the Self-Service Menu) and choose View/Add Proxy Access.

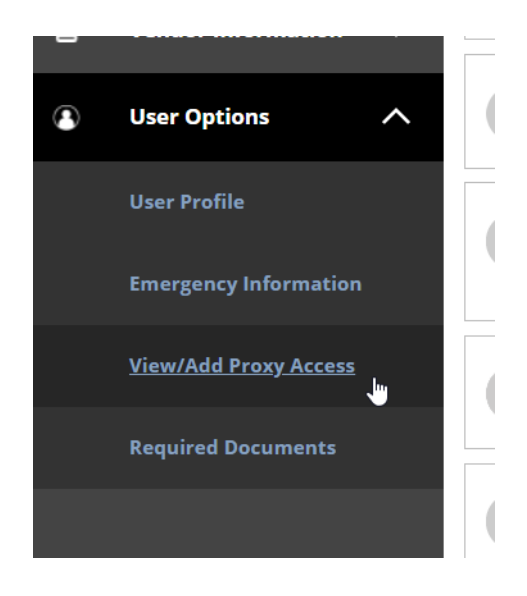

This is the view of the "home" Proxy screen.

After a Proxy is added, that information will be populated in the Active Proxies field.

View/Add Proxy Access

Image: transmitted of the proxy of the proxy of the prox

To create a record for the new Proxy, click on the dropdown box under Select a Proxy.

| Select a Proxy |   |
|----------------|---|
| Please Select  | ~ |

Please provide as much information about the proxy as you can.

Then click on Add Another User.

| Add Another User |
|------------------|
|------------------|

The student will need to complete the required fields. We request that the student complete as much information as possible in order to avoid creating a duplicate in the system.

| Select a Proxy          |                  |                 |
|-------------------------|------------------|-----------------|
| Add Another User 🗸      |                  |                 |
|                         |                  | Look Newsonk    |
| First Name *            | Middle Name      | Last Name *     |
| First Name              | Middle Name      | Last Name       |
| Suffix                  | Former Last Name | Email Address * |
| Please Select ~         | Former Last Name | Email Address   |
| Confirm Email Address * | Email Type       | Phone *         |
| Email Address           | Please Select ~  | Phone           |
| Phone Type              | Birth Date *     | Gender          |
|                         |                  |                 |
| Please Select 🗸         | MM/DD/YYYY       | Please Select ~ |
| Relationship *          |                  |                 |
| Please Select ~         | $\searrow$       |                 |

The Access will default to "Allow Select Access". If left on that option, the student will need to click on the box next to each option to grant access to that option.

The student can click on "Allow Complete Access" to grant access to all options listed.

The student can hover over the blue Information icons to learn (a little) more about each topic.

Notifications is any holds that the students have on their account.

Grades will show Progress Reports (listed as Midterms 1 and 2) and final grades.

| Access *              |                                |
|-----------------------|--------------------------------|
| Allow Complete Access |                                |
| O Allow Select Access |                                |
| Student Finance (i)   | Financial Aid 🚺                |
| Account Activity      | Offer Letter                   |
| Account Summary       | Financial Aid Home             |
| Make a Payment        |                                |
|                       | My Awards                      |
|                       | FA Required Documents          |
|                       | Satisfactory Academic Progress |
|                       |                                |
|                       |                                |
| General 🚺             | Academics 🚺                    |
| Notifications         | Grades                         |
| Tax Information (i)   |                                |
| Tax Information       |                                |

Tax Information: The student must opt in to receive the 1098 electronically in Student Self Services.

## If they do opt in, this is what the Proxy user will see:

| _ | 1098 Info | rmation                                          |                                                                                                    |   |
|---|-----------|--------------------------------------------------|----------------------------------------------------------------------------------------------------|---|
|   | You have  | opted to receive your 10                         | 98 in electronic format.                                                                                                    |   |
|   | í         | Receive my 1098 only<br>By selecting this option | in electronic format<br>n, I agree to receive my official 1098-T only in electronic format by accessing it on ROC Self Services. |   |
|   | 1098      | Statements                                       |                                                                                                    | E |
|   | Tax       | Year                                             | Notation                                                                                                    |   |

## If they do not, this is what the Proxy user will see:

| Tax Information                                                                                                    |
|----------------------------------------------------------------------------------------------------|
| 1098 Information                                                                                                    |
| You have opted to withhold consent to view your 1098 online.                                                                                             |
| Withhold my consent           I choose to withhold my consent and understand by doing so that I will not be able to view my 1098-T in electronic format. |

# After the information is filled out, the student must click on the box to authorize the Proxy and then click on Submit.

#### **Disclosure Agreement**

I understand that, by checking the box below, I am instructing Iowa Western Community College to provide to the listed person my private educational records that are protected by the federal law known as FERPA. This person agrees to not share my records with anyone else unless they are required or permitted by law.

22

I understand I can change this at any time.

I ask Iowa Western Community College to give this person access to the records I clicked on above.

I authorize the institution to disclose my information to this party

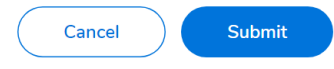

The student will have to fill in their password again and the request will be processed.

An email will be sent to the user:

Dear (name of Proxy User),

You have been granted proxy access to (name of student)'s account at Iowa Western Community College. You can access the student's account on <u>Self-Service</u>.

The following login has been created for your use at Iowa Western Community College. Your temporary password will arrive in a separate email.

Username: firstname.lastname (limited to 10 characters each for first and last name)

You can access the student's account on <u>Self-Service</u>.

Followed by an email with a password

Dear (name of Proxy User),

Here is your temporary password for the login you received earlier from Iowa Western Community College.

# Password: kT11B1mE

You can access the student's account on <u>Self-Service</u>.

If the student changes or removes the Proxy's access, the Proxy User will get an email.

Dear (name of Proxy User),

~~

Your proxy access to (name of student)'s account at Iowa Western Community College has been updated or removed.

If you have questions, please contact the student.

A student can adjust or remove all access by going back to the Proxy menu.

Click on the pencil icon associated with the Proxy in the Active Proxies field. Active Proxies

| Name                   | Proxy Access                                       | Relationship | Effective Date |   |
|------------------------|----------------------------------------------------|--------------|----------------|---|
| Ms. Katrina M. Bridges | Student Finance, Financial Ald, General, Academics | Spouse       | 3/10/2021      | ß |
| Add a Proxy            |                                                    |              |                |   |

# Click on desired topics to add or remove or click on Remove All Access

## Save

|                         | Edit Proxy Details                    |                               |                                |          |
|-------------------------|---------------------------------------|-------------------------------|--------------------------------|----------|
|                         | Name Ms. Katrina M. Bridges           |                               |                                | <b>^</b> |
| roxy, or to change wha  | Email Address<br>kbridges456@iwcc.edu | <b>Relationship</b><br>Spouse |                                |          |
|                         | Access                                |                               |                                | - 11     |
| Proxy Access            | Allow Complete Access                 |                               |                                | - 11     |
|                         | Allow Select Access                   |                               |                                | - 10     |
|                         | Comemove All Access                   |                               |                                | - 11     |
|                         | Student Finance 🚺                     |                               | 🗌 Financial Aid                |          |
| equest has been proces  | Account Activity                      |                               | Offer Letter                   | - 1      |
| at any time.            | Account Summary                       |                               | Financial Aid Home             | _        |
| itthe proxy as you can. | Make a Payment                        |                               |                                | - 1      |
|                         |                                       |                               |                                | - 1      |
| _                       |                                       |                               | <i>FA Required Documents</i>   | - 1      |
|                         |                                       |                               | Satisfactory Academic Progress | - 1      |
|                         |                                       |                               |                                | - 1      |
|                         | Cancel                                |                               | Save                           | Ŧ        |
|                         |                                       |                               |                                |          |